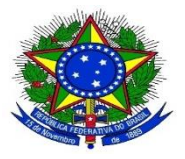

## MINISTÉRIO DA EDUCAÇÃO UNIVERSIDADE FEDERAL DO PIAUÍ PRÓ REITORIA DE ADMINISTRAÇÃO

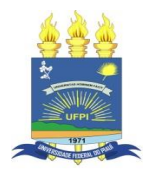

## COMO CONSULTAR O SICAF DE UM FORNECEDOR

## Os passos para consultar o SICAF do fornecedor são:

- 1. Acessa: https://www.gov.br/compras/pt-br/
- 2. Clica em Governo e coloca o CPF e a senha

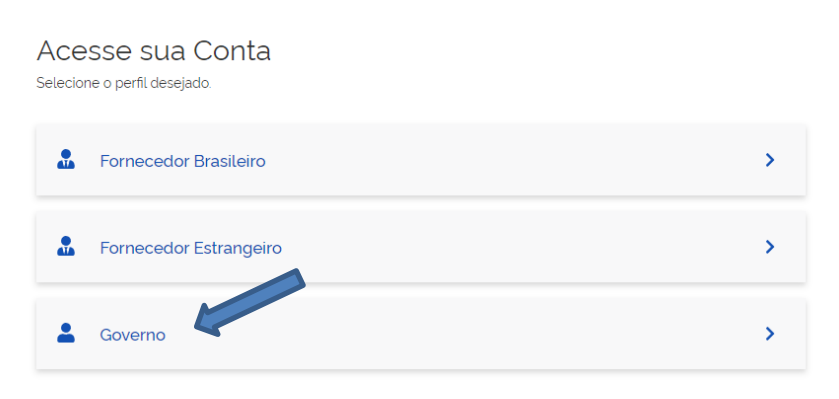

3. Clica no bonequinho do usuário e seleciona a opção SICAF

| Compras.g                                                                                                    | jov.br                                                                                                    |                                                              |                                                                                                    | FUNDACAO UNIVERSIDADE FEDE                                  | RAL DO PIAUI   1540              | •48 🧖Ξ 🔮             | <mark>ه و</mark> |
|----------------------------------------------------------------------------------------------------|----------------------------------------------------------------------------------------------------|--------------------------------------------------------------|----------------------------------------------------------------------------------------------------|-------------------------------------------------------------|----------------------------------|----------------------|------------------|
| 🕷 🗦 Área de Trabalho                                                                                         |                                                                                                    |                                                              |                                                                                                    |                                                             |                                  |                      |                  |
| Área de Tr                                                                                                   | rabalho                                                                                                    |                                                              |                                                                                                    |                                                             |                                  | Sistemas             | 2                |
| Esta é a sua àrea de trab<br>Estamos reunindo suas t<br>2019, além dos itens reia<br>Estamos trabalhando par | alho do <b>Compras.gov.br</b><br>arefas diárias nos quadros abaixo. Atualmen<br>tilvos à <b>Gestão de Riscos</b> e <b>ETP Digital</b> . Os<br>ra, em breve, exibir todas as tarefas do proc | te são exibidos os<br>processos anterio<br>esso de compras j | itens relacionados à <b>Cotação / Dispensa Eletrônica</b> e <b>Pre</b><br>res a 2019 podem ser acessados nos sistemas Compras go<br>públicas | <b>gão Eletrónico</b> , a partir de<br>vbr e SIASGnet.      | <b>O</b> ivulgação de<br>Compras | Gestão da Ata<br>SRP | Compressore      |
|                                                                                                    | Planejamento da Contratação (0)                                                                                                    | Ø ☆ ₹                                                        | Seleção do Fornecedor (8) 🖸 🏠 🍸                                                                                                    | Compras Finalizadas (60)                                    | E.                               | 3L                   |                  |
|                                                                                                    | Não há itens para exibir                                                                                                    |                                                              | Pregilio Eletrónico 154048 - 2/2023 Aguardando Ab.                                                                                           | Pregão Eletrônico 154048 - 28/0<br>Visualizar atas e termos | Publicador de<br>Contratos       | SICAF                | SCP              |
|                                                                                                    |                                                                                                    |                                                              | Pregão Eletrónico 154048 - 1/2023 Aguardando Vin                                                                                             | Pregão Eletrónico 154048 - 18/2 Visualizar atas e termos    |                                  | Ιġ                   | Q                |
|                                                                                                    |                                                                                                    |                                                              | Cotação/Dispensa 154048 - 24/2021 Em Adjudicaç                                                                                               | Pregão Eletrônico 154048 - 26/2<br>Visualizar atas e termos | : artbla                         | Serviços             | Preços           |
|                                                                                                    |                                                                                                    |                                                              | Cotação/Dispensa 154048 - 23/2021 Em Adjudicaç.                                                                                              | Pregão Eletrônico 154048 - 27/2<br>Visualizar atas e termos | ozz nanotogao                    | e sur                | )                |

4. Clica em "consulta" > "Situação do Fornecedor"

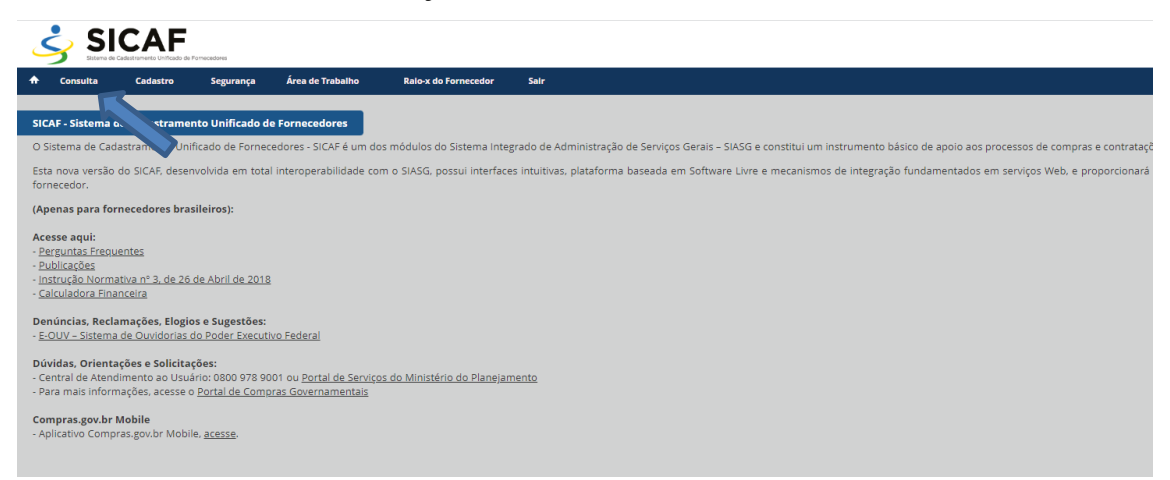

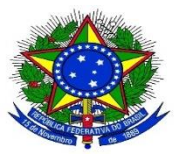

## MINISTÉRIO DA EDUCAÇÃO UNIVERSIDADE FEDERAL DO PIAUÍ PRÓ REITORIA DE ADMINISTRAÇÃO

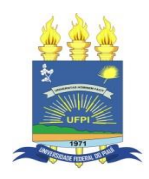

5. Insere o CNPJ da empresa e clica em "pesquisar" e depois em "Situação do Fornecedor";

| <b>^</b> | Consulta Cadastro Segurança Área de Trabalho Ralox do Fornecedor Sair                                                                                                    |
|----------|----------------------------------------------------------------------------------------------------|
| Con      | sultar Situação do Fornecedor                                                                                                    |
| I.       | Pesquisar Fornecedor                                                                                                    |
|          | Tipo de Pessoa<br>● Pessoa Iurídica ○ Pessoa Física ○ Estraneeiro                                                                                                    |
|          |                                                                                                    |
|          | 17.232.997/0001-08<br>Ražão Social                                                                                                    |
|          |                                                                                                    |
|          | PESQUISAR                                                                                                    |
| Į.       | Resultado                                                                                                    |
| L        | Fornecedor                                                                                                    |
|          | CNPJ - Relatórios                                                                                                    |
|          | 17.232.997/0001-08 - EASYTECH SERVICOS TECNICOS LTDA D Situação do Fornecedor D Qualificação Técnica D Ocorrências Ativas D Ocorrências Impeditivas Vigentes D Prováveis Impedimentos Indiretos |

6. Pronto, a certidão será gerada.

Obs: o SICAF não deve constar pendências e nem asteriscos na frente das datas. Caso tenha, a empresa deve ser notificada para regularizar a situação.